# POŽÍVÁNÍ NÁVYKOVÝCH LÁTEK Postup přihlášení, vyplnění a odeslání dotazníku

Vyplnění dotazníku na počítači je velmi jednoduché. **Respondenti jej zvládnout vyplnit za 20 minut**, aniž by byla zapotřebí předchozí příprava.

Všichni respondenti vyplňují on-line dotazník na počítači přes webové rozhraní (ve škole stačí jen několik počítačů s internetovým připojením, žáci či studenti mohou odpovídat postupně). **Dotazník mohou respondenti vyplnit i doma na svém počítači, který má připojení k internetu.** Do počítače není nutné nic instalovat.

Škola obdrží svůj přihlašovací kód, který musí respondenti zadat před vyplňováním dotazníku, aby bylo možné s dotazníkem dále pracovat.

#### Podmínky pro on-line šetření

Doporučené prohlížeče jsou Internet Explorer verze 8 a vyšší; Mozilla Firefox 6 a vyšší. Dále je nutné mít povolený Javascript.

# Stručná úvodní informace respondentům před vyplněním dotazníku může vypadat např. následovně:

"Dotazník je anonymní, tzn., že v dotazníku neuvádíš své jméno ani další informace, podle kterých by se mohlo poznat, kdo dotazník vyplnil. Proto můžeš na všechny předložené otázky odpovědět upřímně a otevřeně. Nespěchej prosím a dotazník řádně vyplň. Odpověď na otázky vyber z nabídky. Po vyplnění dotazníku stiskni tlačítko Odeslat."

#### Postup přihlášení

Respondent (žák, student):

- 1. Zobrazí stránku http://casmp.cz/ .
- 2. Ve formuláři "Dotazníkové šetření Přihlášení" vyplní "Kód školy", který je složen ze šesti malých písmen.

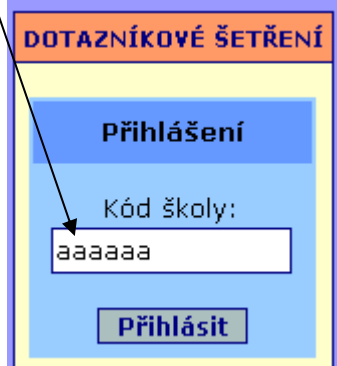

3. Stiskne tlačítko "Přihlásit".

 a) V případě správně zadaného přihlašovacího kódu se zobrazí stránka s dotazníkem, kde bude uveden název školy, kterou respondent navštěvuje.

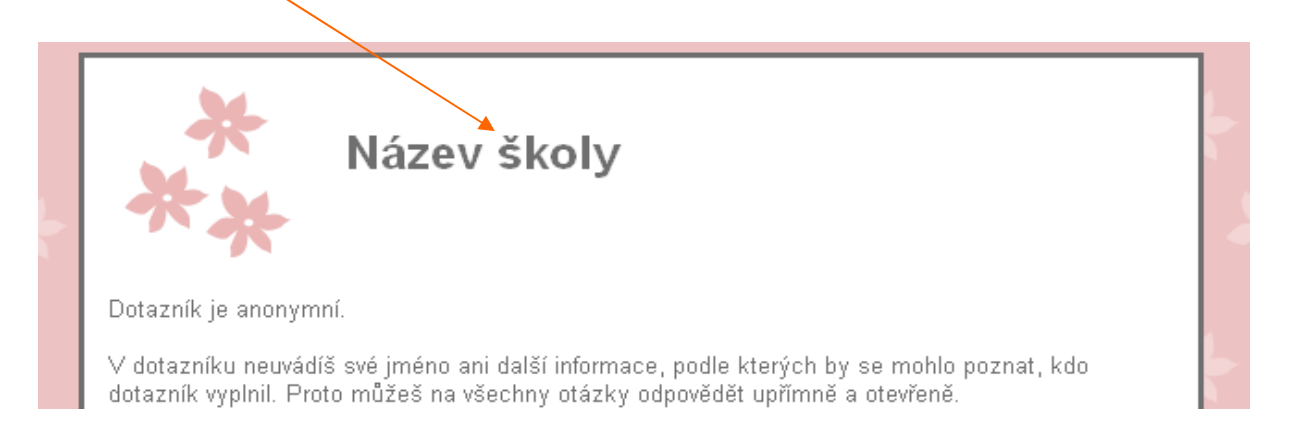

b) V případě nesprávně zadaného přihlašovacího kódu se zobrazí informace: "Byl zadán chybný přihlašovací kód. Akci opakujte.". Kliknutím na odkaz "ZPĚT K ZADÁNÍ PŘIHLAŠOVACÍHO KÓDU" se respondent vrátí zpět do přihlašovacího formuláře a přihlášení zopakuje.

### V případě správně zadaného přihlašovacího kódu respondent:

- 1. Zkontroluje hlavičku dotazníku název školy.
- 2. Přečte si pokyny k vyplnění dotazníku.
- 3. Z nabídky vybere své pohlaví (dívka x chlapec) a třídu, kterou navštěvuje.
- 4. Odpoví na všechny výroky.
- 5. Stiskne tlačítko "Odeslat".
- 6. Po zobrazení zprávy "Děkujeme! Dotazník byl uložen." je možné prohlížeč zavřít.

## Ověření počtu vyplněných dotazníků jednotlivých tříd školy

Pro zobrazení počtu vyplněných dotazníků třídy:

1. Zobrazte stránku <u>http://casmp.cz/</u> a klikněte na odkaz "Přehled počtu vyplněných dotazníků".

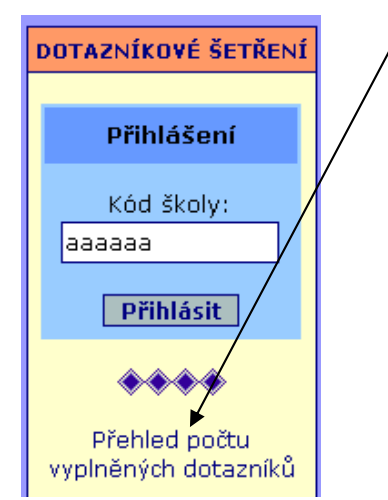

2. Po zobrazení formuláře napište do pole "Kód správce" přihlašovací kód správce a stiskněte tlačítko "Zobrazit".

#### Nahlášení ukončení dotazníkového šetření

Jakmile **všichni respondenti** vaší školy dotazník vyplní, nahlásí nám kontaktní osoba (správce) ukončení dotazníkového šetření prostřednictvím jednoduchého webového formuláře.

Pro nahlášení ukončení dotazníkového šetření na vaší škole:

1. Zobrazte stránku http://casmp.cz/ a klikněte na odkaz "Nahlásit ukončení dotazníkového šetření".

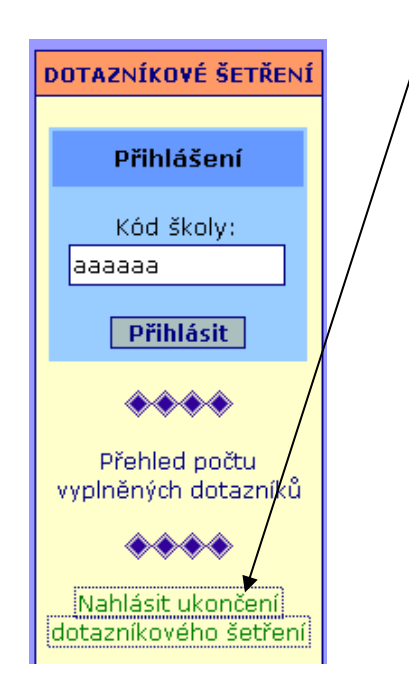

2. Po zobrazení formuláře vyplňte požadované údaje (5-místný číselný kód správce, kontaktní osoba, název dotazníkového šetření, jehož ukončení hlásíte, a datum ukončení dotazníkového šetření na vaší škole) a stiskněte tlačítko "Odeslat".